## Step1: Create an user account.

| ▼User I | ▼User Management                                                          |                                      |                                      |                                |                      |                      |  |  |  |  |  |  |
|---------|---------------------------------------------------------------------------|--------------------------------------|--------------------------------------|--------------------------------|----------------------|----------------------|--|--|--|--|--|--|
| Param   | Parameters                                                                |                                      |                                      |                                |                      |                      |  |  |  |  |  |  |
|         | User Setup                                                                | FTP Authority S                      | etup Samb                            | a Authority Setup              | Webcam Au            | Ithority Setup       |  |  |  |  |  |  |
|         | Username<br>test<br>Password<br>test                                      | FTP Access © Enab<br>Max. Login 3 (C | le O Disable Samb<br>XNo Limit) © Er | na Access<br>nable   © Disable | Webcam /<br>© Enable | Access<br>e ODisable |  |  |  |  |  |  |
| Add     | Add Edit / Delete **Please reset the Samba server after config changed.** |                                      |                                      |                                |                      |                      |  |  |  |  |  |  |
| Edi     | t Usemame                                                                 | FTP Used                             | Samba Used                           | Webcam U                       | Jsed                 | Delete               |  |  |  |  |  |  |
| O       | test                                                                      | Enable                               | Enable                               | Enable                         |                      | 0                    |  |  |  |  |  |  |
|         |                                                                           |                                      |                                      |                                |                      |                      |  |  |  |  |  |  |

## Step2: Enable FTP Server

Please note if you want to access the ftp server from WAN side, make sure you activate the "Enable Ftp Access From WAN:" by move the radio button to 'Enable'.

| Configuration               |                    |  |  |  |  |
|-----------------------------|--------------------|--|--|--|--|
| ▼FTP Server Setup           |                    |  |  |  |  |
| Parameters                  |                    |  |  |  |  |
| FTP Server                  | 🖲 Enable 🔘 Disable |  |  |  |  |
| Enable Ftp Access From WAN: | C Enable C Disable |  |  |  |  |
| Anonymous Login             | C Enable O Disable |  |  |  |  |
| Anonymous Permit            | Enable Disable     |  |  |  |  |
| FTP Port                    | 21                 |  |  |  |  |
| Max. Users                  | 10                 |  |  |  |  |
| Stay Timeout                | 240 minutes        |  |  |  |  |
| Apply Reset                 |                    |  |  |  |  |

Step3: Launch the web browser and then type 'http://192.168.1.254' to access the files in your FTP server. Enter the user credentials and select Account Type 'Guest', then click on the 'Login' button.

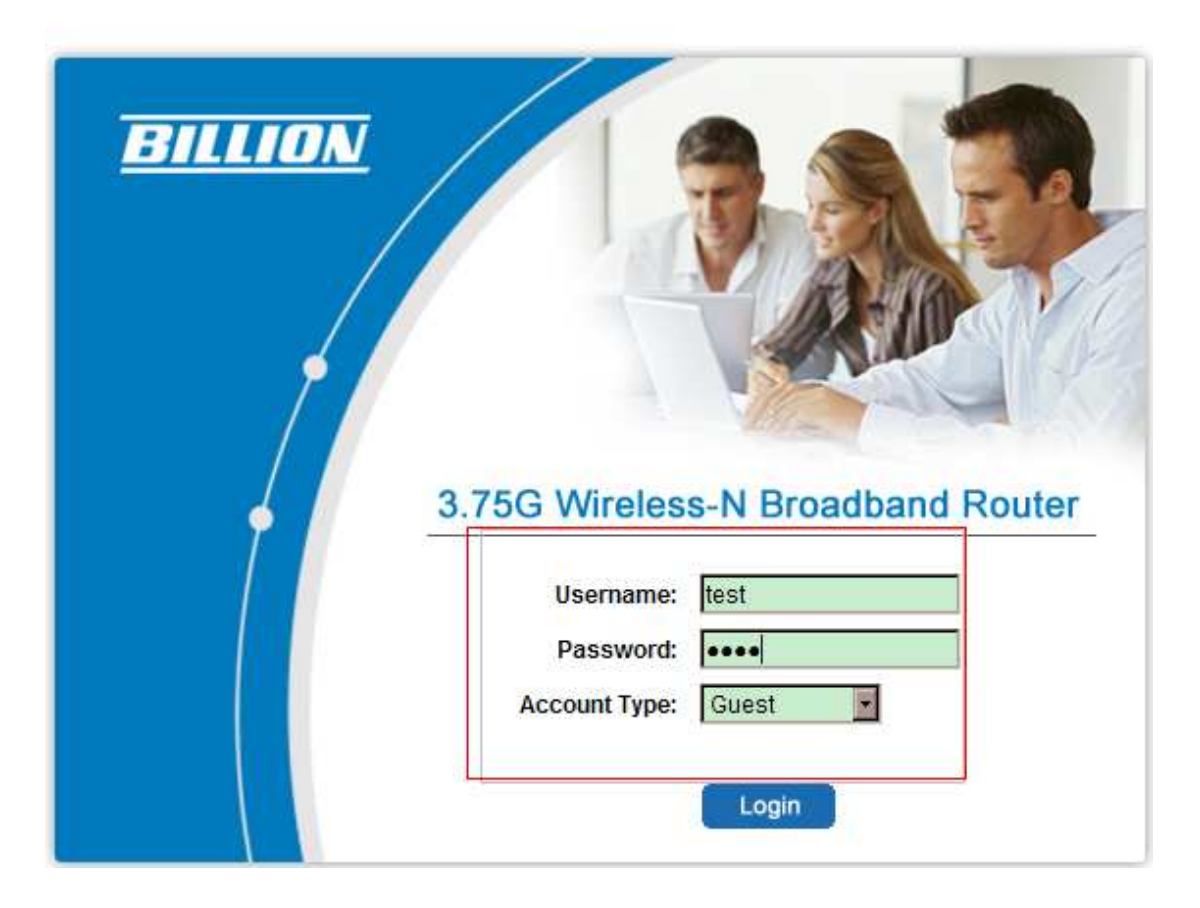

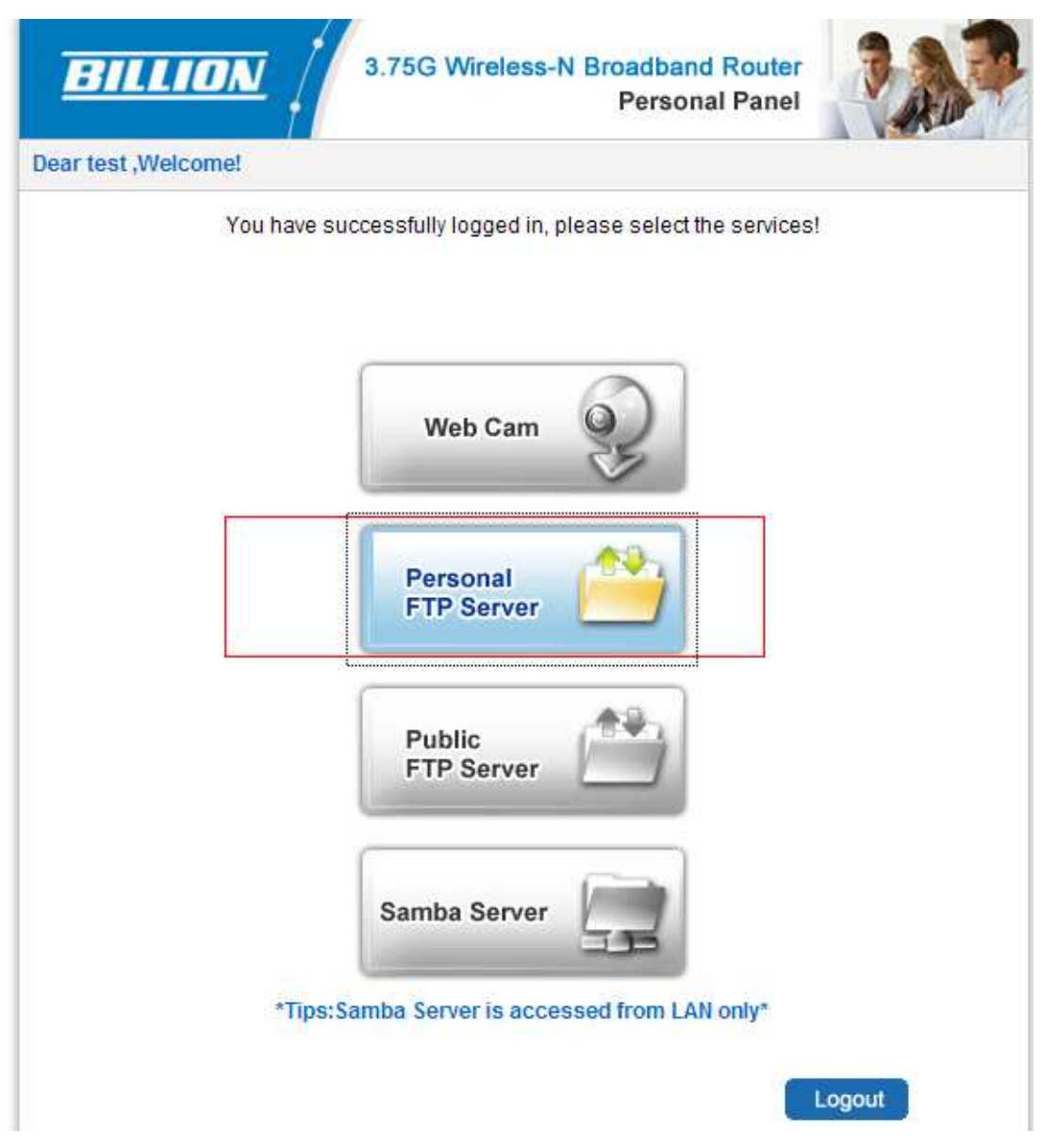

## Step4:Click on the Personal FTP Server

Please note if your USB storage is empty, then you will only see a blank page (<u>ftp://192.168.1.254</u>). You can create folder like you normally do in Windows, and then you can also upload file to root directory (see below example).

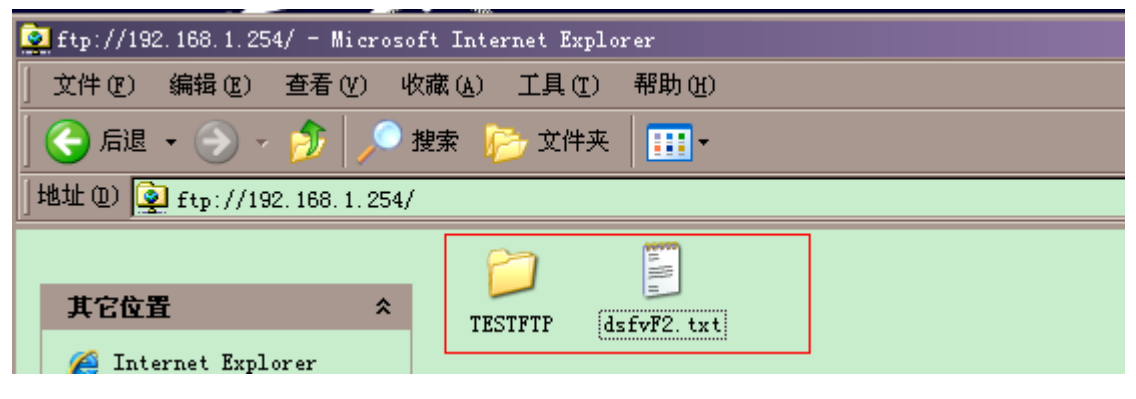

Step5:

After you finish copied the file, then you can log out to check the folder created and the file copied should appear in the FTP server.S

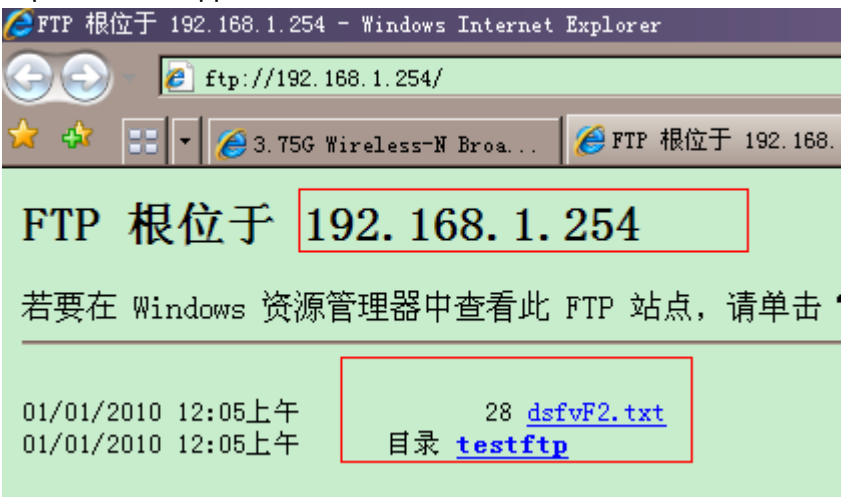

Step6:

If you want to access the FTP server from WAN side, you can directly use <u>ftp://172.16.1.95</u> (assume 172.16.1.95 is your WAN IP address)

| Internet   | Explorer                     | ×              |  |  |  |  |
|------------|------------------------------|----------------|--|--|--|--|
| <b>?</b> > | 要登录到该 FTP 服务器,请键入用户名和密码。     |                |  |  |  |  |
|            | FTP 服务器:                     | 172, 16, 1, 95 |  |  |  |  |
|            | 用户名 (1):                     | test           |  |  |  |  |
|            | 密码(£):                       | *okok          |  |  |  |  |
|            | 登录后,可以将这个服务器添加到您的收藏夹,以便轻易返回。 |                |  |  |  |  |
|            | □ 匿名登录 (A)                   | 容受 (1) 取消      |  |  |  |  |
|            |                              |                |  |  |  |  |

| FTP 根位于 172.16.1.95                                                                  |     |  |  |  |  |  |  |  |  |  |
|--------------------------------------------------------------------------------------|-----|--|--|--|--|--|--|--|--|--|
| 若要在 Windows 资源管理器中查看此 FTP 站点,请单击"页面",然                                               | ;Ji |  |  |  |  |  |  |  |  |  |
| 01/01/2010 12:05上午    28 <u>dsfvF2.txt</u><br>01/01/2010 12:05上午   目录 <u>testftp</u> |     |  |  |  |  |  |  |  |  |  |